## How to install Remark Of ce OMR - Windows:

These instruct ons are provided for self-managed Windows computers and will require administrator access to complete. If you do not have administrator access to your computer or require assistance, please contact the your IT support or the <u>Computer Help Desk</u>.

- 1. Download the Remark Of ce OMR installer from the Systems site: Remark Of ce OMR
- 2. Run the installer f le "RooEnglishRelease.exe", you will then be prompted to input the Administrator credent als for your cr A you tance

Once unblocked you will be prompted to input the administrator credent als for the computer and can cont nue with the installat on.

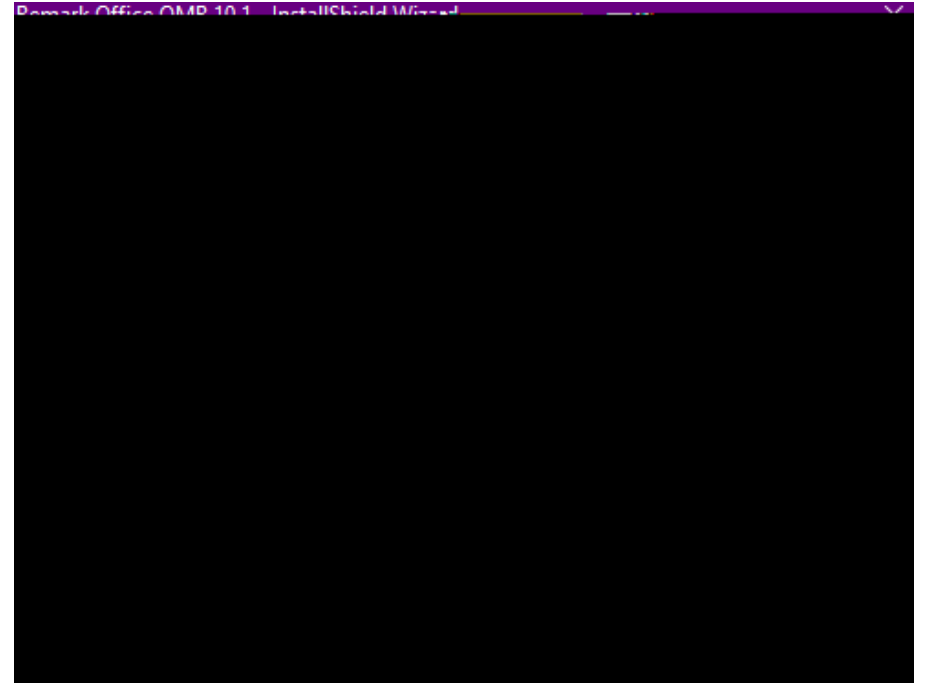

3. Once completed you will be prompted to begin the installat on on your computer:

4. You will be prompted for the License agreement or Remark. Once accepted you will need to enter the Serial Number and Authent cat on Code for the sof ware:

| Remark Office OMR 10.1 - InstallShield Wizard |   | ×                   |
|-----------------------------------------------|---|---------------------|
| Customer Information                          |   | , aller .           |
| annahan.                                      |   | Poweranie goodini   |
|                                               |   | User Name:          |
|                                               |   | UVic                |
|                                               |   | Company Name:       |
|                                               |   | Uni                 |
|                                               |   | Serial Number:      |
|                                               |   |                     |
|                                               |   | Authentication Code |
|                                               | · | ·                   |
| - Arte                                        |   |                     |
|                                               | I | nstallShield        |
|                                               |   |                     |

The Serial Number and Authent cat on Code for UVic's license are in a fle named "remark\_act vat on.txt" within the package downloaded in step 1.

5. The locat on for the applicat on to install will need to be selected and the features of the Remark Of ce OMR applicat on to install:

| Remark Offic      | e OMR 10.1 - InstallShield V    | Vizard                   |                               | ×                          |
|-------------------|---------------------------------|--------------------------|-------------------------------|----------------------------|
| Select Fea        | atures                          |                          |                               |                            |
|                   |                                 |                          |                               |                            |
|                   |                                 | 21.7 Te                  |                               |                            |
| l developt the fi | tari at treu ton ob you consta  | <u>.882.2226800</u><br>M | Select the feature            | s you want to install, and |
| r deselect the fi | eatures you do not want to inst | idii.                    | Scieur ne reature             | s you want to install, and |
|                   | Description                     |                          |                               |                            |
| 810000 K          | Description                     |                          | Application File              | 8                          |
| 5100 K            | the application.                | '9                       | I utorial Files Decumentation |                            |
| 10220 K<br>3360 K |                                 |                          | Help Files                    | 1                          |
| 2000 N            |                                 |                          | Telb Lies                     |                            |
|                   |                                 |                          |                               |                            |
|                   |                                 |                          |                               |                            |
|                   |                                 |                          |                               |                            |
|                   | Chan                            | ge                       |                               |                            |
|                   |                                 | Space Require            | d on C:                       | 828680 K                   |
|                   |                                 | Snace Availabl           | e on Cr                       | 158805004 K                |
|                   | InstallShield                   |                          |                               |                            |
|                   | Cancel                          |                          |                               | Z Back Net                 |
| <b>KI 2</b>       | annen                           |                          |                               | NDOUN NE:                  |

6. The applicat on should then begin to install. Once completed you will be able to open and launch the Remark Of ce OMR on your computer.